MSFOCUS

## NSFOCUS vUTS (VMware)

### **Deployment Guide**

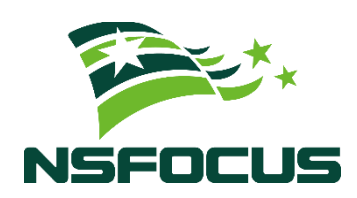

Version: V2.0R00IB05 (2023-09-25)

**Confidentiality: RESTRICTED** 

© 2023 NSFOCUS

■ Copyright © 2023 NSFOCUS Technologies, Inc. All rights reserved.

Unless otherwise stated, **NSFOCUS Technologies**, **Inc.** holds the copyright for the content of this document, including but not limited to the layout, figures, photos, methods, and procedures, which are protected under the intellectual property and copyright laws. No part of this publication may be reproduced or quoted, in any form or by any means, without prior written permission of **NSFOCUS Technologies**, **Inc.** 

#### ■ Statement

The purchased products, services, or features are stipulated in the contract made between NSFOCUS and the customer. Part of products, services, and features described in this document may not be within the purchased scope or the usage scope.

All information in this document is provided "AS-IS" without guarantees of any kind, express or implied. The information in this document is subject to change without notice. It may slightly differ from the actual product due to version upgrade or other reasons.

#### Disclaimer

Please read the disclaimer carefully before using the product. Once you use the product, you acknowledge and agree to all the contents of this disclaimer. NSFOCUS shall not assume any responsibility for any loss or damage in the following circumstances:

- Data loss and system availability reduction caused by the negligence or misconduct of the system O&M or management personnel, for example, they do not handle alerts that affect system stability and availability in a timely manner.
- Data loss and system availability reduction caused by the fact that the traffic exceeds the planned hardware capacity.
- Data loss and system availability reduction or unavailability caused by natural disasters (including but not limited to floods, fires, and earthquakes) or environmental factors (including but not limited to network disconnection and power outage).

### Contents

| Preface                                               | 3  |
|-------------------------------------------------------|----|
| 1 Deployment Scenarios and Requirements               | 5  |
| 1.1 Deployment Scenarios                              | 5  |
| 1.2 Environment and Hardware Requirements             | 6  |
| 2 Obtaining the Image File                            | 7  |
| 3 Creating vUTS and Importing the Image File          | 8  |
| 4 Adding a Working Interface (NIC Passthrough Mode)   | 10 |
| 4.1 Setting NIC Passthrough for the Working Interface | 10 |
| 4.2 Modifying vUTS Configuration                      |    |
| 4.2.1 Editing vUTS                                    |    |
| 4.2.2 Adding a Hard Disk                              |    |
| 4.4. Adding/Deleting an NIC                           |    |
| 4.5. Starting vUTS                                    |    |
| 5 Adding a Working Interface (NIC Bridge Mode)        | 14 |
| 5.1 Viewing Physical NICs                             | 14 |
| 5.2 Adding a Standard Virtual Switch                  | 14 |
| 5.3. Adding an Interface Group                        |    |
| 5.4. Configuring vUTS and Adding a NIC                |    |
| 5.5 Starting vUTS                                     |    |

### Preface

This document describes the installation and deployment of NSFOCUS Unified Threat Sensor (UTS for short) on Vmware.

This document is provided for reference only. It may slightly differ from the actual product due to version upgrade or other reasons.

### Organization

| Chapter                                                | Description                                                                                               |
|--------------------------------------------------------|----------------------------------------------------------------------------------------------------|
| 1 Deployment Scenarios and Requirements                | Describes vUTS deployment scenarios and VMware environment requirements as well as hardware requirements. |
| 2 Obtaining the Image File                             | Describes how to obtain the image file.                                                                   |
| 3 Creating vUTS and Importing the Image File           | Describes how to create vUTS on VWware and import the image file.                                         |
| 4 Adding a Working Interface<br>(NIC Passthrough Mode) | Describes how to add a working interface using an NIC in passthrough mode.                                |
| 5 Adding a Working Interface<br>(NIC Bridge Mode)      | Describes how to add a working interface using an NIC in bridge mode.                                     |

### **Change History**

| Version     | Description      |
|-------------|------------------|
| V2.0R00IB05 | Initial release. |

### Conventions

| Convention  | Description                                                                                                    |
|-------------|----------------------------------------------------------------------------------------------------|
| Bold font   | Keywords, names of screen elements like buttons, drop-down lists or fields, and user-entered text appear in bold font. |
| Italic font | Document titles, new or emphasized terms, and arguments for which you supply                                           |

| Convention      | Description                                                                                                    |
|-----------------|----------------------------------------------------------------------------------------------------|
|                 | values are in italic font.                                                                                        |
| Note            | Reminds users to take note.                                                                                       |
| C Tip           | Indicates a tip to make your operations easier.                                                                   |
| Caution         | Indicates a situation in which you might perform an action that could result in equipment damage or loss of data. |
| <b>W</b> arning | Indicates a situation in which you might perform an action that could result in bodily injury.                    |
| A > B           | Indicates selection of menu options.                                                                              |

### **Customer Support**

Hardware and Software Support

Email: <a href="mailto:support@nsfocusglobal.com">support@nsfocusglobal.com</a>

**Cloud Mitigation Support** 

Email: <a href="mailto:cloud-support@nsfocusglobal.com">cloud-support@nsfocusglobal.com</a>

Phone:

- USA: +1-844-673-6287 or +1-844-NSFOCUS
- UK: +44 808 164 0673 or +44 808 164 0NSF
- Australia: +61 2 8599 0673 or +61 2 8599 0NSF
- Netherlands: +31 85 208 2673 or +31 85 208 2NSF
- Brazil: +55 13 4042 1673 or +55 13 4042 1NSF
- Japan: +81 3-4510-8673 or +81 3-4510-8NSF
- Singapore: +65 3158 3757
- Hong Kong: +852 5803 2673 or +852 5803 2NSF
- Middle East: +973 1619 7607

### **Documentation Feedback**

For any query regarding the usage of the documentation, you can contact us:

Email: <a href="mailto:support@nsfocusglobal.com">support@nsfocusglobal.com</a>

## **1** Deployment Scenarios and Requirements

There are two vUTS deployment scenarios.

### **1.1 Deployment Scenarios**

The two deployment scenarios are as follows:

• Scenario 1: monitoring traffic of internal virtual machine assets (including internal lateral attack traffic).

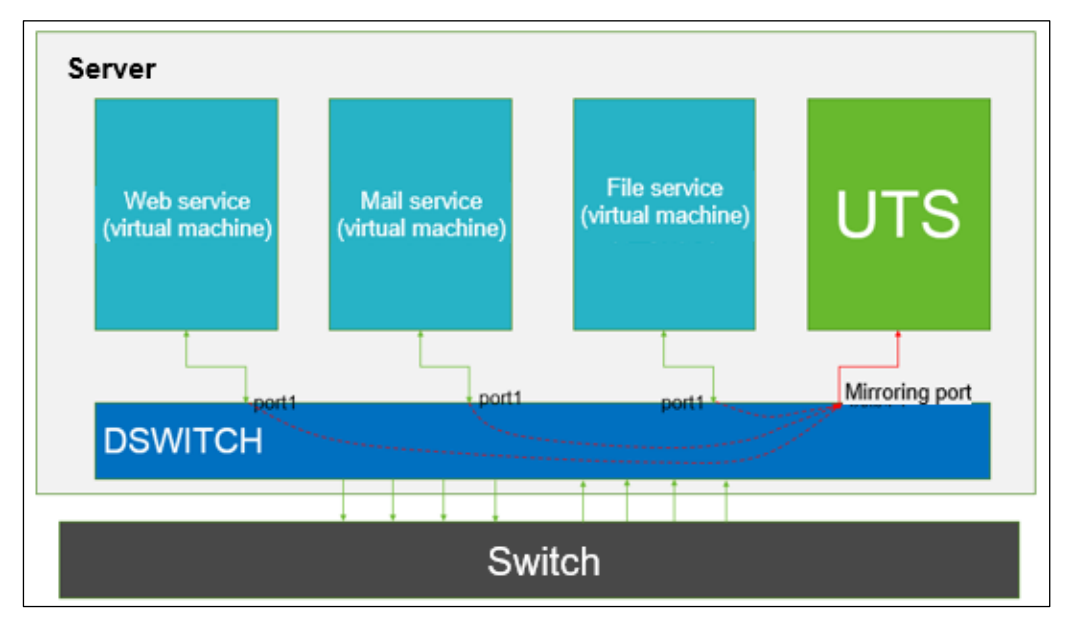

• Scenario 2: monitoring traffic of external assets (same as the deployment on KVM)

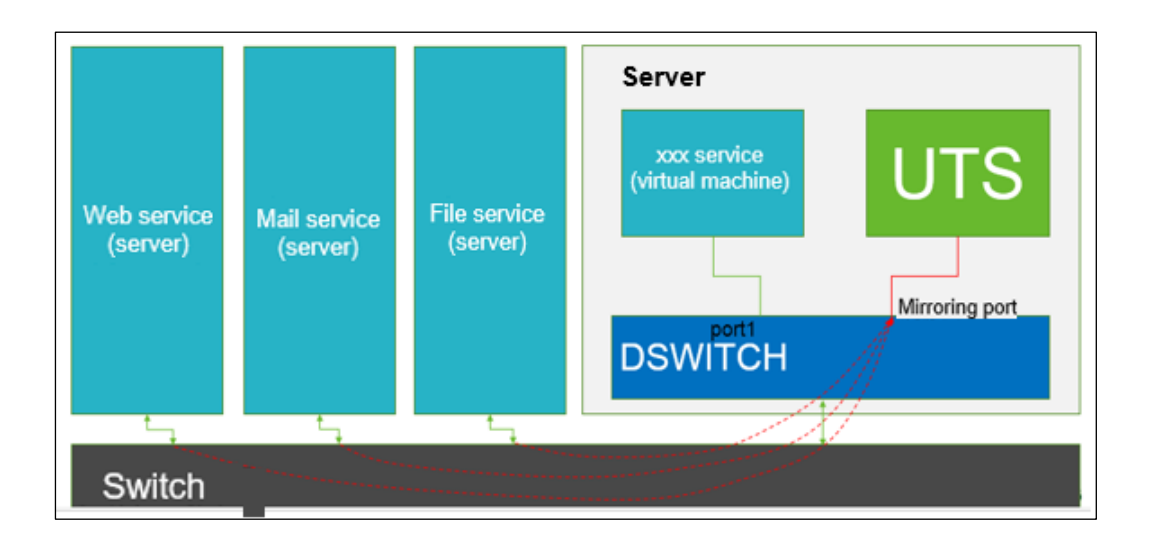

### **1.2 Environment and Hardware Requirements**

| Item                     | Description               |
|--------------------------|---------------------------|
| Environment requirements | WMware ESXi 6.0 and later |
| Hardware requirements    | > 8 CPUs, > 16 GB memory  |

## **2** Obtaining the Image File

The image file **V2.0R00IB05.36584.ova** for installing vUTS on VMware is stored on the FTP server of NSFOCUS Engineering Team. Please contact NSFOCUS technical support to obtain the image file.

| Remote site:     /product_install/IIS/UTS/UTS_IB05       -?     VADS-M       -?     VMWAF       -?     VNTA       -?     WAF       -?     LAS |               |                        |            |             |  |
|----------------------------------------------------------------------------------------------------|---------------|------------------------|------------|-------------|--|
| -? NF-WAN                                                                                                    |               |                        |            |             |  |
| Filename                                                                                                    | Filesize      | Last modified          | Permissio  | Owner/Group |  |
| С<br>ТЕМР                                                                                                    |               | 11/3/2023 3:46:00 AM   | drw×r-×r-× | 1000 1000   |  |
| NSFOCUS UTS V2.0R00F05 User Guide.docx                                                                                                    | 3,044,680     | 10/13/2023 12:46:00 AM | -nw-rr     | 1000 1000   |  |
| UTS_IB05_READY_WORLD_x86_0922.qcow2                                                                                                    | 4,654,039,040 | 10/12/2023 9:13:00 PM  | -rw-rr     | 1000 1000   |  |
| Z20210428UTS_V2.0_AUTO_DEPLOY_PACKGES.tar                                                                                                    | 52,848,640    | 10/13/2023 1:16:00 AM  | -rw-rr     | 1000 1000   |  |
| 20231026UTS V2.0 AUTO DEPLOY_PACKGES.tar                                                                                                    | 52,858,880    | 10/26/2023 8:53:00 PM  | -nw-rr     | 1000 1000   |  |
| V2.0R00IB05.36584.ova                                                                                                    | 6,967,223,808 | 10/21/2023 2:17:00 AM  | -rw-rr     | 1000 1000   |  |
| MD5.5t                                                                                                    | 160           | 10/21/2023 1:22:00 AM  | -rw-rr     | 1000 1000   |  |
| Selected 1 file. Total size: 6,967,223,808 bytes                                                                                              |               |                        |            |             |  |

# **3** Creating vUTS and Importing the Image File

To create vUTS and import the image file, follow these steps:

- Step 1 Select Create/Register VM.
- Step 2 On the Select creation type page, select Deploy a virtual machine from an OVF or OVA file and click Next.

| 1 New virtual machine                                                                                                    |                                                                                                    |                                                                                                    |
|----------------------------------------------------------------------------------------------------|----------------------------------------------------------------------------------------------------|----------------------------------------------------------------------------------------------------|
| Select creation type     Select OVF and VMDK files     Select storage     License agreements     Deployment options     Additional settings     Ready to complete | Select creation type<br>How would you like to create a Virtual Machine?<br>Create a new virtual machine<br>Deploy a virtual machine from an OVF or OVA file<br>Register an existing virtual machine | This option guides you through the process of creating a virtual machine from an OVF and VMDK files. |
| <b>vm</b> ware                                                                                                    |                                                                                                    |                                                                                                    |
|                                                                                                    |                                                                                                    | Back Next Finish Cancel                                                                              |

Step 3 On the Select OVF and VMDK files page, type a unique name for vUTS. Select the image file and import it.

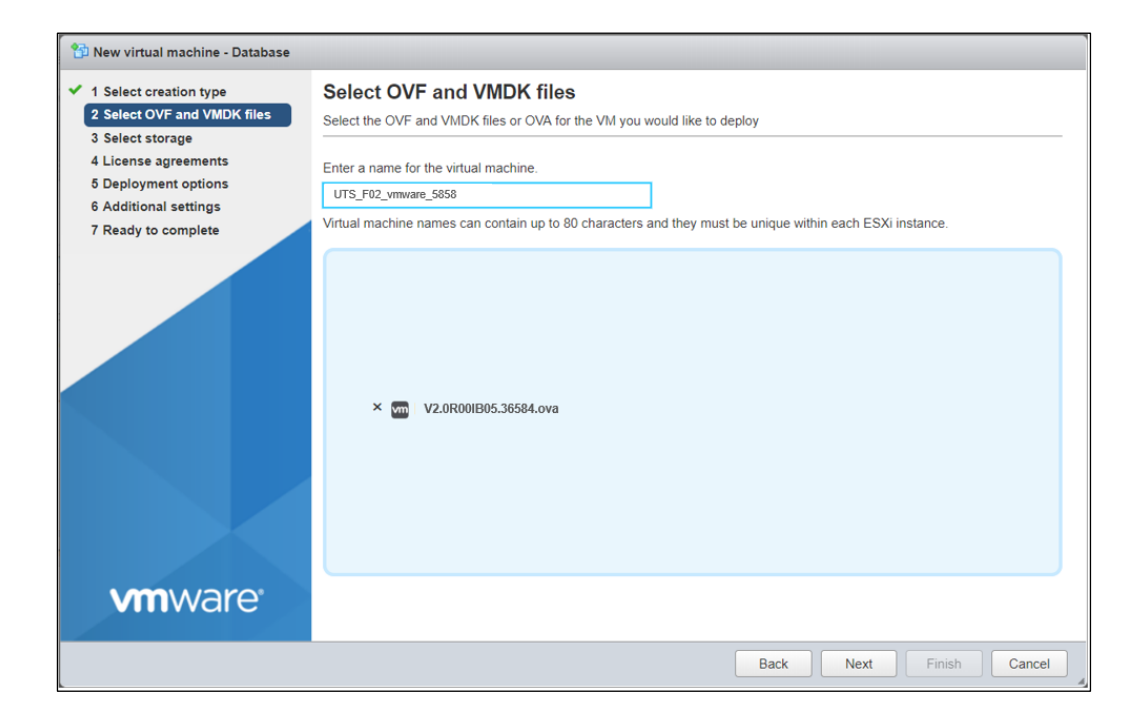

Step 4 Leave all options at their default values.

----End

# **4** Adding a Working Interface (NIC Passthrough Mode)

### 4.1 Setting NIC Passthrough for the Working Interface

Choose **Manage** > **Hardware** > **PCI Devices**. Select an unused NIC and click **Toggle passthrough** to enable passthrough mode. Then restart the host to make the settings take effect.

| Navigator                 | localhost.localdomain | n - Manage |      |                        |                                                               |                                                                |               |             |  |
|---------------------------|-----------------------|------------|------|------------------------|---------------------------------------------------------------|----------------------------------------------------------------|---------------|-------------|--|
| Host                      | System Hardware       | Licen      | sing | Packages               | Services Security & users                                     |                                                                |               |             |  |
| Manage<br>Monitor         | PCI Devices           |            | 8    | 2<br>Toggle passthroug | h 🥒 Configure SR-IOV 🦯 Hardware label 🔹 💦 Reboot host         | C Refresh                                                      | Q Searc       | ch          |  |
| 🕶 🔂 Virtual Machines 🛛 36 | Power Management      |            |      | Address 🗸              | Description v                                                 | SR-IOV 🗸                                                       | Passthrough - | Hardware 🗸  |  |
| ▼                         |                       |            |      |                        | 0.00:00:0000                                                  | Intel Corporation Xeon E7 v4/Xeon E5 v4/Xeon E3 v4/Xeon D DMI2 | Not capable   | Not capable |  |
| Monitor                   |                       |            |      | 0000:00:01.0           | Intel Corporation Xeon E7 v4/Xeon E5 v4/Xeon E3 v4/Xeon D PCI | Not capable                                                    | Not capable   |             |  |
| ⋆  B  uts_gjh1            |                       |            |      | 0000:01:               | Broadcom MegaRAID SAS Invader Controller                      | Not capable                                                    | Disabled      |             |  |
| Monitor                   |                       |            |      | 0000:00:02.0           | Intel Corporation Xeon E7 v4/Xeon E5 v4/Xeon E3 v4/Xeon D PCI | Not capable                                                    | Not capable   |             |  |
| More VMs                  |                       |            |      | 0000:02:               | Intel(R) 82599 10 Gigabit Dual Port Network Connection        | Disabled                                                       | Disabled      |             |  |
| Storage                   |                       |            |      | 0000:02:               | Intel(R) 82599 10 Gigabit Dual Port Network Connection        | Disabled                                                       | Active        |             |  |
|                           |                       |            |      | 0000:00:03.0           | Intel Corporation Xeon E7 v4/Xeon E5 v4/Xeon E3 v4/Xeon D PCI | Not capable                                                    | Not capable   |             |  |
| Monitor<br>More storage   |                       |            | Q    | uick filters           | ~                                                             |                                                                |               | 207 item    |  |
| Networking                |                       |            |      |                        |                                                               |                                                                |               |             |  |

### 4.2 Modifying vUTS Configuration

### 4.2.1 Editing vUTS

Select vUTS and right-click it to select Edit Settings. You can modify vUTS settings.

| IIIware                     | 🚰 uts_gjh1                                             |                                                                                               |                                       |                                                              |                    |                                                        | 000@10.07.3.21        | a.∢ ∣ neip.≁     | Q Search             |   |
|-----------------------------|--------------------------------------------------------|-----------------------------------------------------------------------------------------------|---------------------------------------|--------------------------------------------------------------|--------------------|--------------------------------------------------------|-----------------------|------------------|----------------------|---|
| T Navigator                 | Power                                                  | •                                                                                             |                                       |                                                              |                    |                                                        |                       |                  |                      |   |
| ✓ ☐ Host<br>Manage          | Guest OS     Snapshots                                 | le 🔠 Monitor   🕨 Power                                                                        | on 🔲 Power of                         | f 🔢 Suspend 👩 Restart                                        |                    | 🖊 Edit 🛛 🧲 Refresh                                     | Actions               |                  |                      |   |
| Monitor                     | Console                                                |                                                                                               | s_gjh1<br>est OS                      | Other Linux (64-bit)                                         |                    |                                                        |                       |                  | CPU<br>0 MHz         |   |
| ✓ B Virtual M ✓ B uts_1     | Autostart                                              | VMM<br>CPU                                                                                    | npatibility<br>ware Tools<br>Js       | No<br>8                                                      |                    |                                                        |                       |                  | MEMORY<br>0 B        | - |
| Monii<br>• 📑 uts_c<br>Monii | <ul> <li>Export</li> <li>Export With Images</li> </ul> | Mor                                                                                           | nory                                  | 16 GB                                                        |                    |                                                        |                       |                  | STORAGE<br>108.66 GB |   |
| More<br>- 🗐 Storage         | Edit settings                                          | ware Tools is not installed in<br>rations on the quest OS, e.g.<br>s for this virtual machine | this virtual mach<br>graceful shutdov | ine. VMware Tools allows de<br>vn, reboot, etc. You should i | etailed<br>install | l guest information to be d<br>I VMware Tools. 🙀 Actio | displayed as we<br>ns | ll as allowing y | ou to perform        | × |
| ✓ ☐ data:<br>Moni*          | Edit notes                                             | al Information                                                                                |                                       |                                                              |                    | ✓ Hardware Configuration                               | on                    |                  |                      |   |
| More                        | Kename                                                 | tworking                                                                                      |                                       |                                                              |                    | P CPU                                                  | 8                     | vCPUs            |                      |   |
| Networki                    | Answer question                                        | Iware Tools                                                                                   | VMware Tools is                       | not installed.  🏠 Actions                                    |                    | Memory                                                 | 1                     | 6 GB             |                      |   |
|                             | Diregister                                             | orage                                                                                         | 2 disks                               |                                                              |                    | Hard disk 1                                            | 1                     | 6 GB             |                      |   |
|                             |                                                        | tes                                                                                           |                                       | 🥖 Edit notes                                                 |                    | Hard disk 2                                            | 1                     | 00 GB            |                      |   |
|                             | Help                                                   |                                                                                               |                                       |                                                              | J                  | USB controller                                         | L                     | JSB 2.0          |                      |   |
|                             | in a new window                                        | sks                                                                                           |                                       |                                                              |                    |                                                        |                       |                  |                      |   |

### 4.2.2 Adding a Hard Disk

You can expand Hard Disk Drive 2 (which is 20 GB by default) or add more hard disks according to the on-site requirements.

To edit a hard disk, follow these steps:

- Step 1 Select vUTS and right-click it to select Edit Settings.
- Step 2 Click Add hard disk and configure the new hard disk.

Note that you should set the **Bus type** for the hard disk to **IDE**.

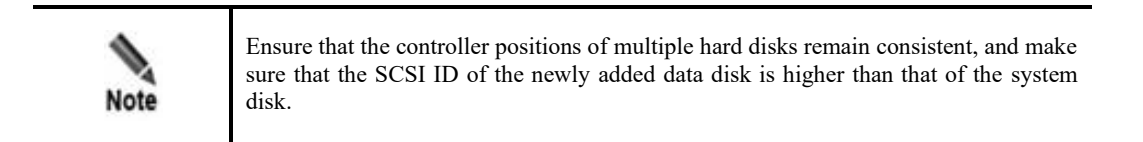

#### NSFOCUS vUTS (VMware) Deployment Guide

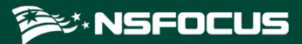

| 📴 Edit settings - uts_gjh1 (ESXi 7.0 U1 v | virtual machine) |              |   |           |             |
|-------------------------------------------|------------------|--------------|---|-----------|-------------|
| Virtual Hardware VM Options               |                  |              |   |           |             |
| Add hard disk 🔳 Add network ada           | apter 🛛 📃 Add o  | other device | 9 |           |             |
| ► 🔲 CPU                                   | 8 ~ (            |              |   |           |             |
| Memory                                    | 16               | GB           | ~ |           |             |
| ▶ 🚍 Hard disk 1                           | 16               | GB           | ~ |           | $\otimes$   |
| ▶ 🚍 Hard disk 2                           | 100              | GB           | ~ |           | 8           |
| SCSI Controller 0                         | LSI Logic Par    | allel        |   |           | 8           |
| 🚭 USB controller 1                        | USB 2.0          |              |   | ~         | $\otimes$   |
| Metwork Adapter 1                         | VM Network       |              |   | ✓ Connect | $\otimes$   |
|                                           |                  |              |   |           |             |
|                                           |                  |              |   |           | Save Cancel |

| 🔂 Edit settings - uts_gjh1 (ESXi 7.0 U1 v | irtual machine)                                                                       |
|-------------------------------------------|---------------------------------------------------------------------------------------|
|                                           |                                                                                       |
| Disk File                                 | [datastore1] gjhgjh/UTS_IB05_READY_WORLD_x86_0922_thin.vmdk                           |
| Shares                                    | Normal ~ 1000 ~                                                                       |
| Limit - IOPs                              | Unlimited ~                                                                           |
| Controller location                       | SCSI controller 0 ~ SCSI (0:0) ~                                                      |
| Disk mode                                 | Dependent ~                                                                           |
| Sharing                                   | None  V i Disk sharing is only possible with eagerly zeroed, thick provisioned disks. |
| ▼ 🖾 Hard disk 2                           | 100 GB ~                                                                              |
| Maximum Size                              | 25.12 TB                                                                              |
| -                                         |                                                                                       |
|                                           | Save Cancel                                                                           |

### 4.4. Adding/Deleting an NIC

You can add or delete network interface cards (NICs) according to the on-site requirements. A minimum of three NICs are required, with the first two serving as management interfaces.

For working interfaces, click **Add other device** to add a new PCI device. Then configure NIC passthrough. For details, see Setting NIC Passthrough for the Working Interface.

| 🔁 Edit settings - uts_gjh1 (ESXi 7.0 U1 virtual machine) |                                                                |           |  |  |
|----------------------------------------------------------|----------------------------------------------------------------|-----------|--|--|
| Virtual Hardware VII Options                             |                                                                |           |  |  |
| 🔜 Add hard disk 🛛 🛤 Add network ad                       | apter 📃 Add other device                                       |           |  |  |
| + 🔲 CPU                                                  | 8 ~ ()                                                         |           |  |  |
| ► Memory                                                 | 16 GB ~                                                        |           |  |  |
| ▶ 🛄 Hard disk 1                                          | 16 GB ~                                                        | ۲         |  |  |
| + 🛄 Hard disk 2                                          | 100 GB ~                                                       | 8         |  |  |
| SCSI Controller 0                                        | LSI Logic Parallel                                             | 8         |  |  |
| 🔁 USB controller 1                                       | US8 2.0 V                                                      | ۲         |  |  |
| Network Adapter 1                                        | VM Network VI Connect                                          | $\otimes$ |  |  |
| Network Adapter 2                                        | test 🗸 🗸 Connect                                               | 8         |  |  |
| Network Adapter 3                                        | test 🗸 🗸 Connect                                               | 8         |  |  |
| ▶ 🎯 CD/DVD Drive 1                                       | Host device  V Connect                                         | 0         |  |  |
| ▶ 🗐 Video Card                                           | Default settings V                                             |           |  |  |
| ► Kew PCI device                                         | 82599 10 Gigabit Dual Port Network Connection - 0000:02:00.0 🗸 | ۲         |  |  |
|                                                          |                                                                |           |  |  |

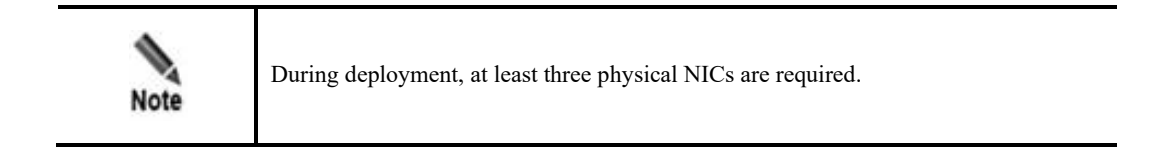

### 4.5. Starting vUTS

After the deployment is complete, start vUTS.

Note that VMware may take some time to load on this page during the initial start-up process. Please be patient and wait.

| GRUB Loading stage1.5.<br>Bootloader loading, please wait<br>Press any key to continue.<br>Press any key to continue.<br>Press any key to continue.<br>Press any key to continue.<br>Press any key to continue.<br>- | GRUB Loading stage1.5.<br>Bootloader loading, please wait<br>Press any key to continue.<br>Press any key to continue.<br>Press any key to continue.<br>Press any key to continue.<br>Press any key to continue. |                      |             |  |
|----------------------------------------------------------------------------------------------------|----------------------------------------------------------------------------------------------------|----------------------|-------------|--|
| Bootloader loading, please wait<br>Press any key to continue.<br>Press any key to continue.<br>Press any key to continue.<br>Press any key to continue.<br>Press any key to continue.<br>-                           | Bootloader loading, please wait<br>Press any key to continue.<br>Press any key to continue.<br>Press any key to continue.<br>Press any key to continue.<br>Press any key to continue.<br>-                      | GRUB Loading stage1. | 5.          |  |
| Bootloader loading, please wait<br>Press any key to continue.<br>Press any key to continue.<br>Press any key to continue.<br>Press any key to continue.<br>Press any key to continue.<br>-                           | Bootloader loading, please wait<br>Press any key to continue.<br>Press any key to continue.<br>Press any key to continue.<br>Press any key to continue.<br>Press any key to continue.<br>-                      |                      |             |  |
| Press any key to continue.<br>Press any key to continue.<br>Press any key to continue.<br>Press any key to continue.<br>Press any key to continue.<br>-                                                              | Press any key to continue.<br>Press any key to continue.<br>Press any key to continue.<br>Press any key to continue.<br>Press any key to continue.<br>-                                                         | Bootloader loading,  | please wait |  |
| Press any key to continue.<br>Press any key to continue.<br>Press any key to continue.<br>Press any key to continue.<br>-                                                                                            | Press any key to continue.<br>Press any key to continue.<br>Press any key to continue.<br>Press any key to continue.<br>-                                                                                       | Press any key to con | ntinue.     |  |
| Press any key to continue.<br>Press any key to continue.<br>Press any key to continue.<br>-                                                                                                    | Press any key to continue.<br>Press any key to continue.<br>Press any key to continue.<br>-                                                                                                    | Press any key to con | ntinue.     |  |
| Press any key to continue.<br>Press any key to continue.<br>-                                                                                                    | Press any key to continue.<br>Press any key to continue.<br>-                                                                                                    | Press any key to con | ntinue.     |  |
| Press any key to continue.<br>-                                                                                                    | Press any key to continue.<br>-                                                                                                    | Press any key to cor | ntinue.     |  |
| -                                                                                                    | _                                                                                                    | Press any key to con | ntinue.     |  |
|                                                                                                    |                                                                                                    |                      |             |  |
|                                                                                                    |                                                                                                    |                      |             |  |

# **5** Adding a Working Interface (NIC Bridge Mode)

Ensure that at least one physical NIC is not set to passthrough mode.

### **5.1 Viewing Physical NICs**

Choose Networking > Physical NICs to view physical NICs availale.

| Ta Navigator                   | C localiosLlocaldomain - Networking                                                                                     |                                            |                   |                  |                        |
|--------------------------------|----------------------------------------------------------------------------------------------------|--------------------------------------------|-------------------|------------------|------------------------|
| ✓ ☐ Host<br>Manage<br>Monitor  | Port groups         Virtual switches         Physical NICs           ✓ Edt settings         C Refresh         © Actions | Vilkemel NICs TCP/IP stacks Firewall rules |                   |                  | Q Search               |
| ▼                              | Name ~                                                                                                    | Driver ~                                   | MAC address ~     | Auto-negotiate ~ | Link speed             |
| + 👸 uts_f05aaaaaaaaa           | Jun vmnic0                                                                                                    | Mill igbn                                  | 3cecef80.a3.ec    | Enabled          | 1000 Mbps, full duplex |
| Monitor                        | per vmnic1                                                                                                    | Mill igbn                                  | 3cecef80:a3:ed    | Enabled          | 100 Mbps, full duplex  |
| →  B uts_gjh1                  | Mill vmnic3                                                                                                    | mill ingben                                | 18:c0.4d:b8:1f.6b | Enabled          | Link down              |
| Monitor                        | JEE vmnic4                                                                                                    | jem igbn                                   | 18:c0.4d:ba:66:12 | Enabled          | 1000 Mbps, full duplex |
| More VIIIs                     | MM vmnic5                                                                                                    | MM igbn                                    | 18:c0:4d:ba:66:13 | Enabled          | 1000 Mbps, full duplex |
| * 🗐 Storage 📃 1                | He vmnic6                                                                                                    | MM igbn                                    | 18:c0:4d:ba:66:14 | Enabled          | 1000 Mbps, full duplex |
| <ul> <li>datastore1</li> </ul> | HE vmnic7                                                                                                    | MM igbn                                    | 18:c0:4d:ba:66:15 | Enabled          | 1000 Mbps, full duplex |
| Monitor                        |                                                                                                    |                                            |                   |                  | 7 item                 |
| More storage                   |                                                                                                    |                                            |                   |                  |                        |

### 5.2 Adding a Standard Virtual Switch

Choose **Networking** > **Virtual Switches**. Type a vSwitch name. Select the physical NIC for the **Uplink** field and select **Accept** for the **Promiscuous Mode** field.

| Add standard virtual switch - New switch          Switch Name       New switch         MTU       1500 @         Uplink 1       vmnic4 - Up, 1000 mbps         • Link discovery       Click to expand         • Security       Promiscuous mode         • Accept @ Reject       MAC address changes         MAC address changes       Accept @ Reject         Accept @ Reject       Add Cancel                                                                                                    | 1                                      | 1                          |
|----------------------------------------------------------------------------------------------------|----------------------------------------|----------------------------|
| Mduplink         VSwitch Name       New switch         MTU       1500         Uplink 1       vmnic4 - Up, 1000 mbps         • Link discovery       Click to expand         • Security       Security         Promiscuous mode       Accept ● Reject         MAC address changes       Accept ● Reject         Forged transmits       Accept ● Reject                                                                                                    | 🔚 Add standard virtual switch - New sw | vitch                      |
| vSwitch Name       New switch         MTU       1500 Image: Security         Link discovery       Click to expand         Security       Promiscuous mode         Promiscuous mode       Accept Image: Reject         MAC address changes       Accept Image: Reject         Forged transmits       Image: Accept Image: Reject         Add       Cancel                                                                                                    | 🚟 Add uplink                           |                            |
| MTU       1500 Image: Security         Link discovery       Click to expand         Security       Image: Security         Promiscuous mode       Image: Accept Image: Security         MAC address changes       Image: Accept Image: Security         Forged transmits       Image: Accept Image: Security                                                                                                    | vSwitch Name                           | New switch                 |
| Uplink 1       vmnic4 - Up, 1000 mbps       Image: Constraint of the second of the second of | MTU                                    | 1500 🗘                     |
| Link discovery       Click to expand         Security       Promiscuous mode         Promiscuous mode       Image: Accept Image: Accept Image: A                                                             | Uplink 1                               | vmnic4 - Up, 1000 mbps 🗸 🖉 |
| Security      Promiscuous mode     Accept      Accept      Reject      Forged transmits     Accept      Reject      Add Cancel                                                                                                    | Link discovery                         | Click to expand            |
| Promiscuous mode                                                                                                    | ✓ Security                             |                            |
| MAC address changes O Accept O Reject<br>Forged transmits O Accept O Reject<br>Add Cancel                                                                                                    | Promiscuous mode                       | O Accept O Reject          |
| Forged transmits Accept  Reject Add Cancel                                                                                                    | MAC address changes                    | O Accept O Reject          |
| Add Cancel                                                                                                    | Forged transmits                       | O Accept O Reject          |
| Add Cancel                                                                                                    |                                        |                            |
|                                                                                                    |                                        | Add Cancel                 |

### 5.3. Adding an Interface Group

Choose **Networking** > **Virtual Switches**. Type an interface group name and select the newly created standard virtual switch.

| 🕺 Add port group - New port group |                                          |
|-----------------------------------|------------------------------------------|
| Name                              | New port group                           |
| VLAN ID                           | 0 🗘                                      |
| Virtual switch                    | vSwitch0 ~                               |
| ✓ Security                        |                                          |
| Promiscuous mode                  | O Accept O Reject O Inherit from vSwitch |
| MAC address changes               | O Accept O Reject O Inherit from vSwitch |
| Forged transmits                  | O Accept O Reject O Inherit from vSwitch |
|                                   |                                          |
|                                   | Add Cancel                               |

### 5.4. Configuring vUTS and Adding a NIC

Select vUTS and right-click it to select **Edit Settings**. Click **Add network adapter**, and select E1000 as the NIC adapter.

| 🖆 Edit settings - uts_gjh1 (ESXi 7.0 U1 vi | rtual machine)           |              |             |
|--------------------------------------------|--------------------------|--------------|-------------|
| Virtual Hardware VM Options                |                          |              |             |
| Add hard disk 🛤 Add network ad             | apter 🔚 Add other device |              |             |
| CPU                                        | 8 ~ ()                   |              |             |
| ► Memory                                   | 16 GB ~                  |              |             |
| ▶ 🛄 Hard disk 1                            | 16 GB ~                  |              | $\otimes$   |
| ▶ 🛄 Hard disk 2                            | 100 GB ~                 |              | $\otimes$   |
| SCSI Controller 0                          | LSI Logic Parallel       |              | $\otimes$   |
| SB controller 1                            |                          | $\checkmark$ | $\otimes$   |
| Network Adapter 1                          | VM Network               | V Connect    | 8           |
| Network Adapter 2                          | test                     | ✓ Connect 2  | 8           |
| Real Network Adapter 3                     | test                     | Connect      |             |
| New Network Adapter                        | 666                      | ✓ Connect    | 8           |
| > i CD/DVD Drive 1                         | Host device              | ✓ □ Connect  | $\otimes$   |
| · • • • • • • • • • • • • • • • • • • •    |                          |              |             |
|                                            |                          |              | Save Cancel |

### 5.5 Starting vUTS

After the deployment is complete, start vUTS.

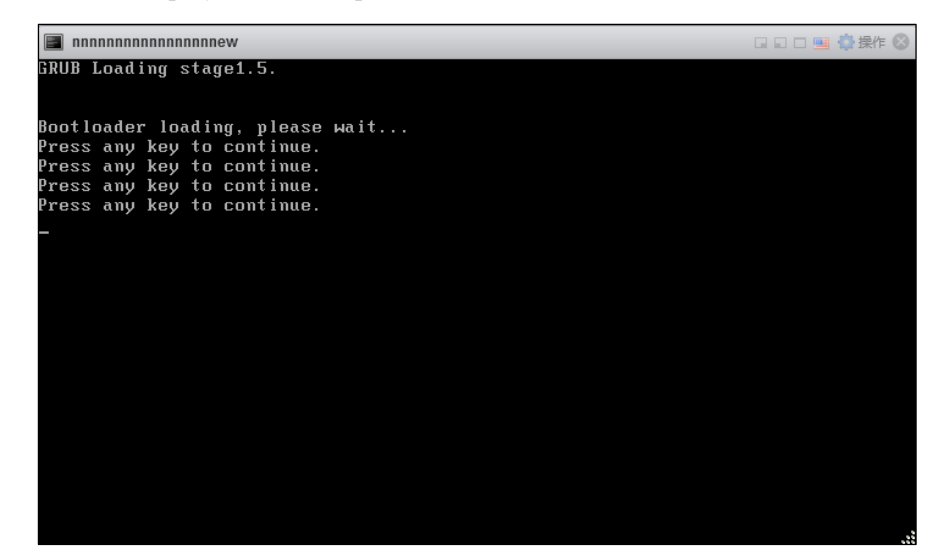